Instructivo para buscar un artículo en la revistas electrónicas de la Dirección General de Bibliotecas de la UNAM

Dr. Bernardo Hernández Morales

V 2.0

4 de febrero de 2013

NOTA: Para poder descargar un artículo, debes usar una computadora que esté conectada a la red de la UNAM

| Universidad Nacional<br>Autónoma de México<br>UNAM |                                    |                      |                           | UNAMC                                    |                                             |
|----------------------------------------------------|------------------------------------|----------------------|---------------------------|------------------------------------------|---------------------------------------------|
| Inicio                                             | Catálogos                          | Servicios            | Bibliotecas UNAM          | Dirección General                        | Buscar                                      |
| Explora nuest                                      | res colecciones con un HU          | EVO BUSCADOR         | -haz clic-                |                                          |                                             |
|                                                    |                                    |                      |                           |                                          |                                             |
|                                                    | Di                                 | rección G            | eneral de Bi              | ibliotecas                               |                                             |
| Utiliza esta herramie                              | enta para realizar una búso        | ueda en todas las co | lecciones de la UNAM, y a | aprovecha todos los recu                 | rsos de información que tenemos             |
| disponibles para la o                              | comunidad universitaria.           |                      |                           |                                          |                                             |
| Búsqueda avar                                      | nzada Búsqueda libre <b>Búsque</b> | da básica            |                           | Idioma (interfaz de búsqueda): Español 🔻 |                                             |
|                                                    |                                    |                      |                           |                                          |                                             |
| C ATT DATES                                        |                                    |                      |                           | © título                                 |                                             |
|                                                    |                                    |                      |                           | © autor                                  |                                             |
|                                                    | Busca:                             |                      |                           | © tema<br>© editorial                    |                                             |
| Sis Con                                            |                                    |                      |                           |                                          |                                             |
|                                                    |                                    |                      | © ISSN                    |                                          |                                             |
|                                                    |                                    |                      |                           | © ISBN                                   |                                             |
| Resultados por página: 10 👻                        |                                    |                      | a: 10 🔻                   | Coleccion-serie                          |                                             |
|                                                    |                                    |                      |                           | © fecha-edición                          |                                             |
|                                                    |                                    |                      |                           | e reena                                  | Culcion                                     |
|                                                    |                                    |                      | Enviar consulta           |                                          |                                             |
|                                                    |                                    |                      |                           |                                          |                                             |
|                                                    |                                    |                      |                           |                                          |                                             |
|                                                    |                                    |                      |                           |                                          |                                             |
|                                                    |                                    |                      |                           | SECO Si estu                             | dias en la LINAM puedes utilizar <b>mil</b> |
|                                                    |                                    | E F                  | ALGO                      | ESO DE                                   | CURSOS ELECTRÓNIC                           |
| ULILIUS                                            |                                    |                      | DEV                       | AT ALL                                   | CORSOS ELECTRONIC                           |
| Fercera sesión de la XI                            | Conferencia Internacional s        | obre                 |                           |                                          |                                             |

Paso 2. Selecciona la pestaña "Catálogos" (indicada en esta imagen con una elipse en color rojo).

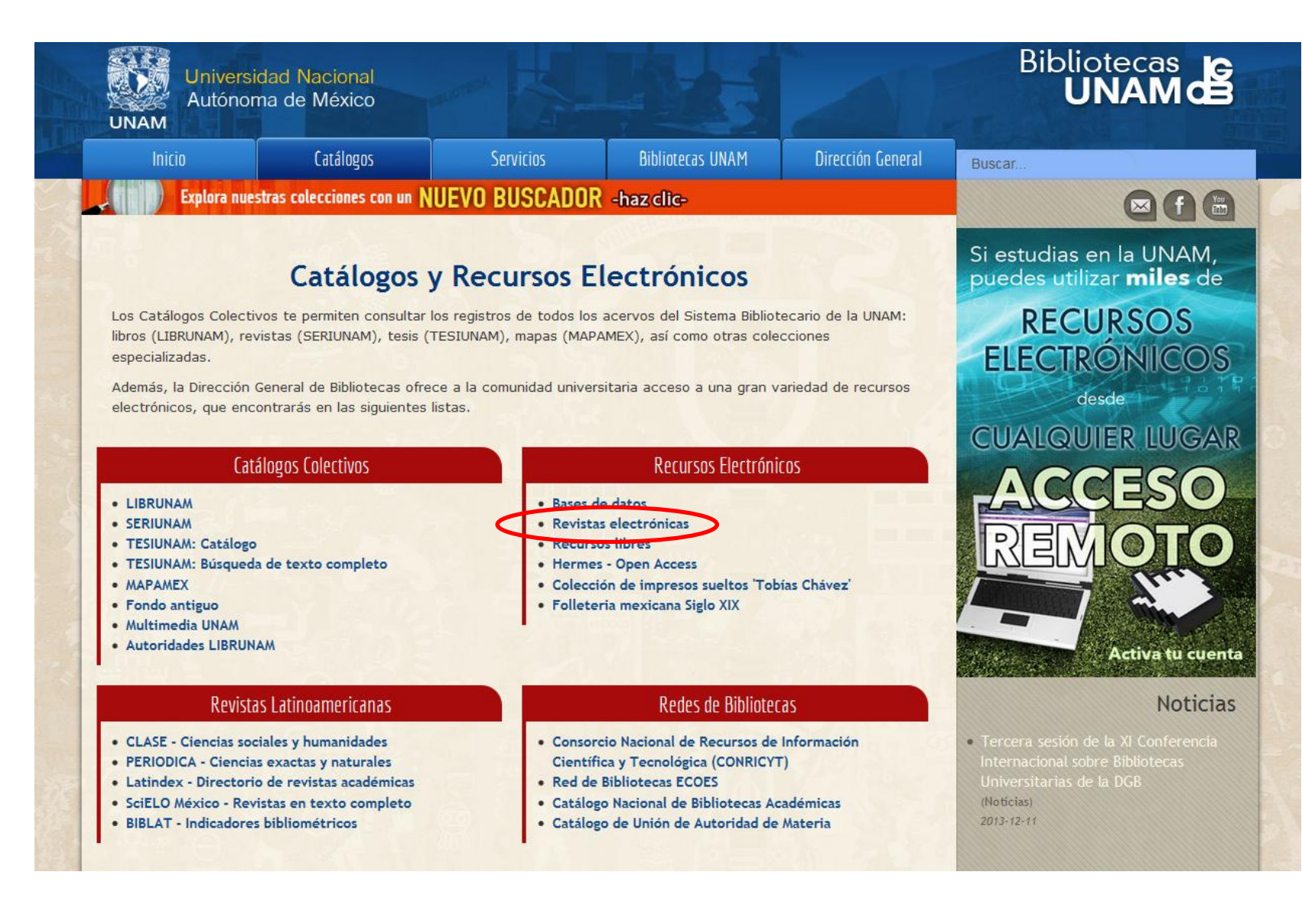

Paso 3. Selecciona la opción "Revistas electrónicas".

\_

| Unive<br>Autór                            | ersidad Nacional<br>noma de México                                    |                                                                                                    |
|-------------------------------------------|-----------------------------------------------------------------------|----------------------------------------------------------------------------------------------------|
|                                           | RevElec I                                                             | 3iDi - Dirección General de Bibliotecas, UNAN                                                                                                |
| Nueva búsqueda   Re                       | esultados   Historial   Mis registros   Contacto   Salir              | <u> </u>                                                                                                    |
| Búsquedas                                 | Nueva búsqueda 🔊 Búsqueda básica                                      | Sugerencias                                                                                                    |
| Basica<br>Multicampo                      | JOM en Título v por palabras v                                        | buscar las palabras separadas.<br>La opción "frase" permite buscar                                                                           |
| Avanzada<br>Índices alfabéticos<br>Título | Buscar Limpiar                                                        | las palabras juntas.<br>El uso de mayúsculas o<br>minúsculas es indistinto.                                                                  |
| Tema                                      |                                                                       | El caracter ? sirve para hacer                                                                                                    |
| Editorial<br>Otros índices                | ¿Limitar búsqueda?<br>Idioma Todos ▼ Del año [aaaa]: al año [aaaa]: ⑦ | búsquedas mediante porciones de<br>palabras o variantes ortográficas.<br>Los operadores boléanos AND, Of<br>y NOT están permitidos dentro de |
|                                           | Universidad Nacional Autónoma de México                               | Más información                                                                                                    |

Universidad Nacional Autónoma de México Dirección General de Bibliotecas © 2012 DGB, UNAM

Paso 4. Completa el formulario. En este ejemplo se quiere descargar un artículo de la revista "JOM"

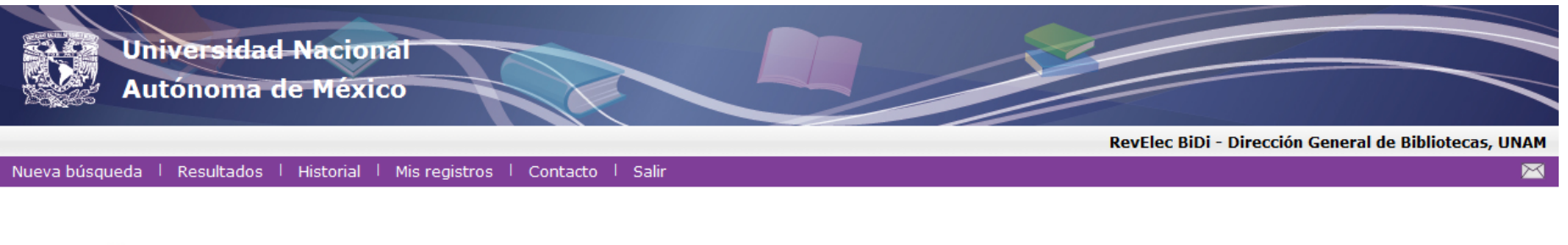

#### Resultados 📡 WTT - Título genera= JOM

Categorizar 🤍 Refinar Ϋ Filtrar 🥯 Ver selección 😋 Subconjunto 🖾 Enviar/Guardar 斗 Agregar

Anterior Siguiente

Ordenamiento: Año/Título Año(d)/Título Título Título Cordenado por: Año(descendente)/Título 😨

Registros 1 - 4 de 4 🛛 🖉 📄 Ir a registro #

| # | <u>Título clave</u>                  | Datos publicación                                                                   | Año         | ISSN      |
|---|--------------------------------------|-------------------------------------------------------------------------------------|-------------|-----------|
| 1 | Journal of maps (En línea)           | Kingston-upon-Thames : Kingston University, School of Earth Sciences and Geography. | <u>2005</u> | 1744-5647 |
| 2 | Journal of memetics (En línea)       | [Manchester, U.K.] : Centre for Policy Modelling, 1997                              | <u>1997</u> | 1366-4786 |
| 3 | JOM Warrendale, Pa., 1989, En línea) | New York : Elsevier Science Pub. Co.                                                | <u>1989</u> |           |
| 4 | Journal of management (En línea)     | [New York, NY] : Elsevier Science Inc.                                              | <u>1975</u> | 1557-1211 |
|   |                                      |                                                                                     | L           |           |

Modifique su búsqueda WTT = ( JOM ) en

Universidad Nacional Autónoma de México Dirección General de Bibliotecas © 2012 DGB, UNAM

Paso 5. Selecciona la casilla a la izquierda de la revista de interés y haz *click* con el botón izquierdo del *mouse* sobre el número de registro .

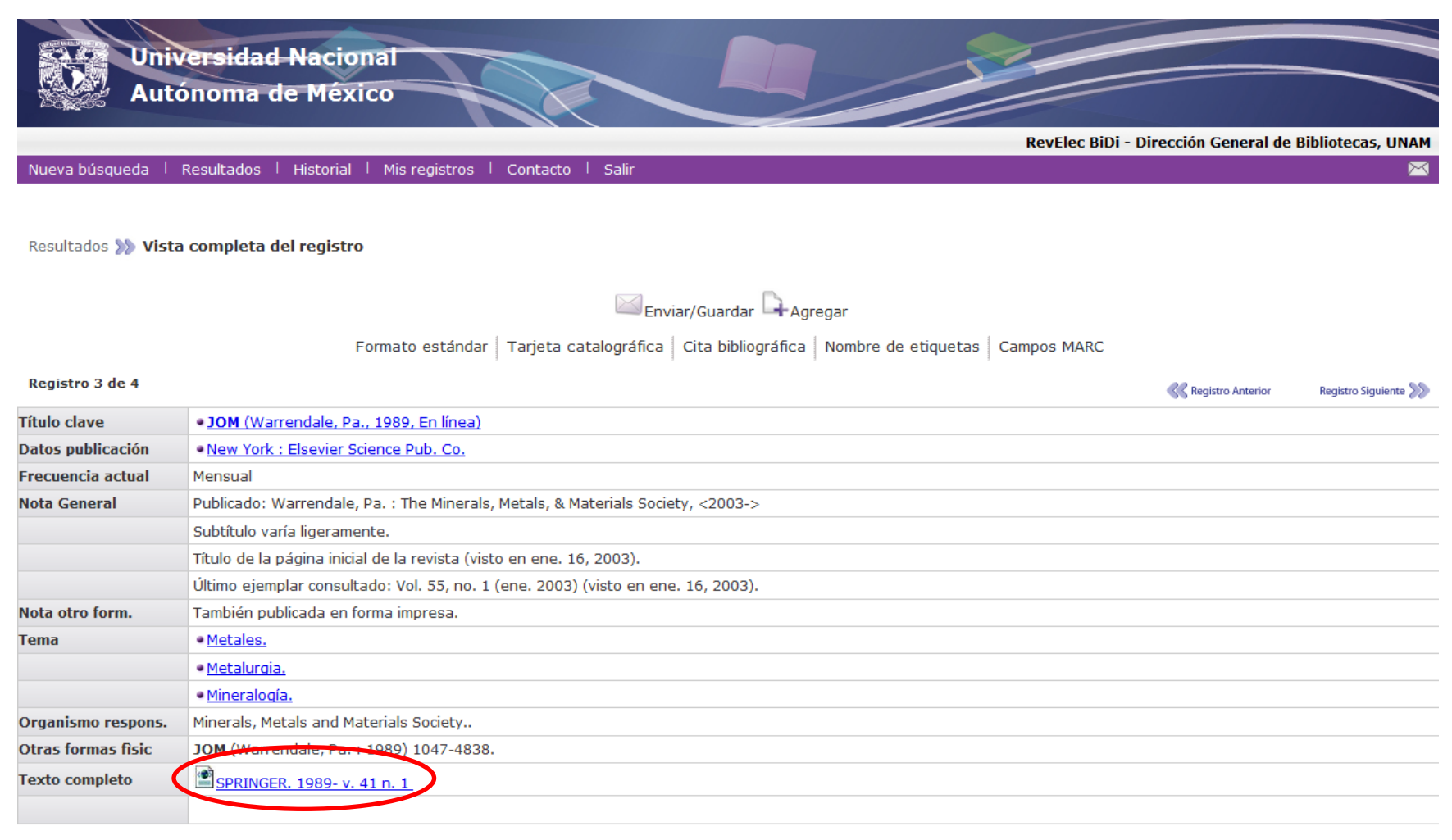

K Registro Anterior Registro Siguiente

Formato estándar Tarjeta catalográfica Cita bibliográfica Nombre de etiquetas Campos MARC

Universidad Nacional Autónoma de México

### Paso 6. Selecciona la liga a la revista, con un click con el botón izquierdo del mouse.

| thivo 🛛 🕹 JOM - Spri | inger - Mozilla Firefox                                                                                                    |                                                            |       |
|----------------------|----------------------------------------------------------------------------------------------------|------------------------------------------------------------|-------|
| link.sprin           | ger.com/journal/11837                                                                                                    |                                                            |       |
| Más                  | Der Springer Link                                                                                                    | Sign up / Log in ▼ English ▼ Academic edition ▼            |       |
|                      | Search Q 🌣                                                                                                    | Universidad Nacional<br>Autónoma de México                 |       |
|                      | Home · Contact Us                                                                                                    |                                                            |       |
| ueva                 | S » Browse Volumes & Issues                                                                                                    | Search within this journal                                 |       |
| Result.              | JOM                                                                                                    |                                                            |       |
| <u> </u>             | ISSN: 1047-4838 (Print) 1543-1851 (Online)                                                                                                    | Materials                                                  |       |
|                      | Description                                                                                                    |                                                            |       |
| egist                | JOM is a technical journal devoted to exploring the many aspects of materials science and                                                                                                    | Look >                                                     | re >> |
| tulo cl              | engineering. JOM explores state-of-the-art processing, fabrication, design, and application of metals,<br>ceramics, plastics, composites, and other materials. In pursuing this goal, JOM strives to balance | Tel 4431 de Vela 2431. Sucando Kandagio Ja Magazida<br>104 |       |
| itos p               | the interests of the laboratory and the marketplace by reporting academic, industrial, and                                                                                                    | TIMS & www.                                                |       |
| ecuen<br>ta Ge       | government-sponsored work from around the worl show all                                                                                                    |                                                            |       |
|                      | 34 Volumes 304 Issues 8 423 Articles available from 1081 2014                                                                                                    | Share                                                      |       |
|                      | Find your Volume or Issue                                                                                                    | 手 У in                                                     |       |
| ta oti               | Volume Issue Q Browse Volumes & Issues                                                                                                    |                                                            |       |
| ma                   |                                                                                                    | Other actions                                              |       |
|                      | Latest Articles                                                                                                    | » Register for Journal Updates ₽                           |       |
|                      |                                                                                                    | » About This Journal 🗈                                     |       |
| rganis<br>tras fo    | OriginalPaper                                                                                                    |                                                            |       |
|                      | Dielectric Composites for Naval Applications                                                                                                    |                                                            | -     |

Universidad Nacional Autónoma de México

Paso 7. Navega dentro de la página de la revista. Puedes hacer una búsqueda utilizando la casilla indicada con rojo.